○ Windows Server 2016 のインストール後の初期設定方法を教えてください。

A 三つの説明サイトがありました。チョイスして設定されてはいかがでしょうか。

Windows Server 2016 初期設定手順

https://server-network-info.blogspot.com/2016/10/windows-server-2016.html

- 1. パスワード 複雑性の解除
- 2. Administrator パスワード変更
- 3. コンピュータ名の変更
- 4. IP アドレスの設定
- 5. リモートデスクトップの設定
- 6. Windows ファイアウォール の無効化
- 7. Windows Update の実行および無効化

Windows Server 2016 のインストール後にお勧めの設定11項目 https://www.rem-system.com/win2016-11tec/

- 1. コンピューター名の変更
- 2. Windows Update の実行
- 3. コマンドプロンプトを簡単に使えるようにする
- 4. タスクバーのアイコンを小さくする
- 5. 起動時にサーバーマネージャーを表示させない
- 6. telnet クライアントのインストール
- 7. リモートデスクトップを有効にする
- 8. Internet Explorer のセキュリティ(IS ESC)をオフ
- 9. ファイルの拡張子を表示させる
- 10. OSのアクティベーション
- 11. 不要なシステムトレイ上のアイコンを非表示にする

「Windows Server 2016 をインストールした直後」の初期設定作業の流れは以下の通りです。 http://sig9.hatenablog.com/entry/2017/02/17/120000

- 1. VMware Tools をインストールする
- 2. 固定アドレスを割り当てる
- 3. リモートデスクトップの有効化
- 4. ごみ箱のサイズ
- 5. サーバーマネージャーの自動起動を停止する
- 6. ログオフ時に Ctrl+Alt+Del を必要としない
- 7. シャットダウンイベントの追跡ツールを表示しない
- 8. 電源オプションを「高パフォーマンス」へ変更する
- 9. システムエラー時のデバッグ情報の書き込みを無効にする
- 10. Windows Firewall で ICMPv4 を許可する
- 11. IE セキュリティ強化の構成を無効にする
- 12. コンピューター名を変更する
- 13. Bginfo で壁紙にコンピューター名を表示する
- 14. 視覚効果をパフォーマンス優先にする
- 15. DVD を取り出す
- 16. スナップショット